# Korisničko uputstvo za brzu instalaciju uređaja za video nadzor

Pre prve upotrebe DVR/NVR snimača pročitajte ovo uputstvo za brzu instalaciju i sačuvajte ga. Ovo uputstvo sadrži najosnovnije informacije o instalaciji i konfigurisanju DVR/NVR snimača. Detaljnije uputstvo za upotrebu možete pronaći na sajtu www.elementa.rs

Nakon raspakivanja snimača proverite da li je sadržaj ambalaže kompletan. Preporučuje se da ambalažu ovog proizvoda sačuvate za potrebe transporta. Izvadite DVR/NVR uređaj iz kutije i proverite da li je došlo do fizičkih oštećenja u toku transporta. Ukoliko je uređaj oštećen nemojte ga koristiti. **Napomena:** puštanje snimača u rad poverite kvalifikovanom licu.

## Instalacija hard diska

Otvorite poklopac DVR/NVR snimača. Za otvaranje poklopca neophodno je odstraniti šarafe koji fiksiraju poklopac. Hard disk fiksirajte šarafima (4 komada) za kućište snimača. Šarafe za montažu hard diska možete pronaći u ambalaži proizvoda. Priključite naponski kabel i kabel za prenos podataka (SATA) na hard disk. \*Snimač je moguće koristiti i bez hard diska ali uz znatno manji broj dostupnih funkcija.

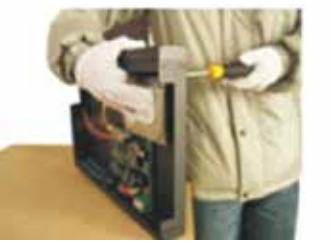

Pričvrstite hard disk šarafima

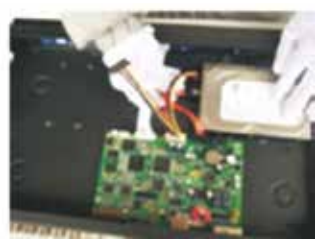

Priključite na hard disk kabel za napajanje i kabel za prenos podataka (SATA).

### Uključivanje snimača

Koristite isključivo strujni adapter koji ste dobili uz ovaj proizvod! Uverite se da je napon iz mrežne utičnice 220V±10% /50Hz pre puštanja snimača u rad. Ukoliko se ne pridržavate deklarisanih naponskih opsega, to može dovesti do strujnog udara i kvara naponske jedinice snimača kao i samog snimača!

- Priključite naponsku jedinicu (adapter), koju ste dobili uz ovaj uređaj, u mrežnu utičnicu na zidu. Ukoliko je lampica na adapteru zasvetlela to je znak da je adapter ispravan.

- Piključite drugi kraj adaptera u konektor koji se nalazi na zadnjem panelu snimača. Sada bi trebalo da se uključi svetlosna indikacija na prednjem panelu snimača.
- Kada se operativni sistem snimača podigne začuće se kratak zvučni signal. Snimač je sada spreman za upotrebu.

\*Poželjno je korištenje UPS uređaja kako bi se zaštitila naponska jedinica NVR/DVR uređaja kao i sam uređaj.

### Isključivanje snimača

Isključivanje snimača može se izvršiti iz početnog ekrana. Pritiskom desnog klika miša, otvara se prozor sa prečicama. Potrebno je izabrati opciju "Odjavljivanje" (Logout), a potom opciju "Isključivanje" (Shutdown). Nakon ovog postupka potrebno je sačekati do 10 sekundi da snimač sačuva sve neophodne podatke. Nakon pohrane podataka možete isključiti naponsku jedinicu iz snimača.

## Osnovna podešavanja

Osnovna podešavanja snimača, kao što su vreme i datum, jezik, video standard i naziv uređaja možete konfigurisati ulaskom u glavni meni i odabirom opcija Sistem (System) > Uopšteno (General).

## Snimanje

\* Za snimanje video sadržaja neophodno je da snimač ima instaliran hard disk

Pristupanje postavkama vezanih za snimanje video sadržaja:

Glavni meni (Main Menu) > Snimanje (Recording) > Snimanje (Record Config.)

Kanal (Channel): Odaberite kanal za koji želite da vršite postavke. Moguće je odabrati i sve kanale.

Redundacija (Redundancy): Redundancija je opcija koja je dostupna ukoliko snimač podržava korištenje dva hard diska istovremeno. Redundancija omogućava da se video sadržaj istovremeno snima na dva hard diska.

Dužina (Lenght): Odaberite maksimalnu dužinu pojedinačnog video zapisa.

**Režim (Mode):** Moguće je birati između tri različita režima snimanja: Raspored - Schedule (podesivo vreme i okidač početka snimanja), Ručno - Manual (uvek snimati) i Zaustaviti - Stop (prestanak snimanja).

## Reprodukcija

Reprodukcija nudi korisniku mogućnost da jednostavno i brzo vrši pregled svih

video zapisa pohranjenih na hard disku instaliranom u snimač.

- 1. Kontrole za reprodukciju; 2. Vremenska linija; 3. Sinhronizacija video zapisa sa više kanala
- 4. Tip video zapisa; 5. Odabir dužine segmenata vremenske linije; 6. Pretraga video zapisa
- 7. Kanali za reprodukciju; 8. Lista video zapisa; 9. Pretraga video zapisa po vremenu i datumu

\*Reprodukciju video sadržaja je moguće vršiti i na računaru, pomoću softvera sa CD-a koji se nalazi u pakovanju proizvoda.

## Mrežna podešavanja

Pristupanje mrežnim postavkama: Glavni meni (Main Menu) > Sistem (System) > Mreža (Network)

Mrežna kartica (Net Card): Ovo podešavanje ostavite na podrazumevanom.

**DHCP:** Automatska dodela IP adrese od strane rutera. Ne preporučuje se korištenje ove opcije.

IP adresa (IP Address): Dodelite IP adresu snimaču. Vodite računa da ne dođe do konflikta između IP adrese snimača i drugih

uređaja na mreži. Podrazumevana IP adresa je 192.168.1.10 Subnet maska (Subnet Mask): Unesite parametre subnet maske. Podrazumevani su 255.255.255.0

Mrežni prolaz: (Gateway): Unesite adresu mrežnog prolaza Vašeg rutera. Podrazumevani parametri su 192.168.1.1

Primarni DNS (Primary DNS): Podrazumevani parametri su 192.168.1.1

Sekundarni DNS (Secundary DNS): Podrazumevani parametri su 8.8.8.8

Medija port (Media Port): Podrazumevani parametri su 34567

HTTP port: Podrazumevani parametri su 80

HS (brzo) preuzimanje (High Speed Download): Obeležite za mogućnost brzog preuzimanja.

Pravila preuzimanja (Transfer Policy): Moguće je birati između nekoliko prioriteta preuzimanja podataka.

#### Podešavanje tipova kanala

Odabirom tipa kanala vrši se izbor broja i tipa kanala, kao i maksimalne podržane rezolucije po kanalu. Tipovi kanala predstavljeni su tabelarno. U kolonama su predstavljene rezolucije a u redovima broj kanala koji će podražavati tu rezoluciju. Prilikom odabira kanala u donjem levom uglu ekrana će se prikazati podaci o maksimalnom broju kanala koji se mogu snimati i maksimalnom broju kanala koji se mogu sitovremeno reprodukovati.

Izbor tipova kanala zavisi od vrste snimača. Ukoliko se radi o NVR snimaču moguće je birati samo digitalne (IP) tipove kanala. Ukoliko se radi o DVR snimaču moguće je birati samo analogne tipove kanala. Hibridni snimači nude mogućnost korištenja i digitalnih i analognih kanala.

Na slici je prikazana tabela sa tipovima kanala hibridnog snimača. Ukoliko bi se odabrao šesti red, snimač bi imao 4 analogna kanala sa maksimalnom podržanom rezolucijom od 720P i 4 digitalna kanala sa maksimalnom podržanom rezolucijom od 720P. Odabir tipa kanala vrši se jednostavnim obeležavanjem reda u kojem se nalazi željena rezolucija sa željenim brojem kanala. Nakon obeležavanja, potrebno je potvrditi postavku pritiskom na taster "OK" a potom i potvrditi restartovanje uređaja. Snimač se mora restartovati kako bi podešavanja bila primenjena.

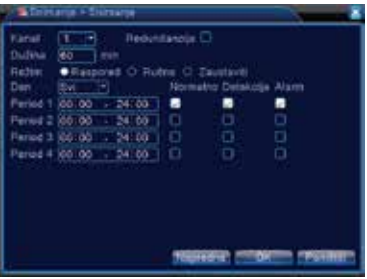

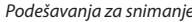

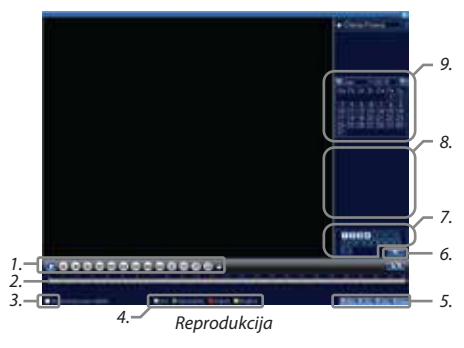

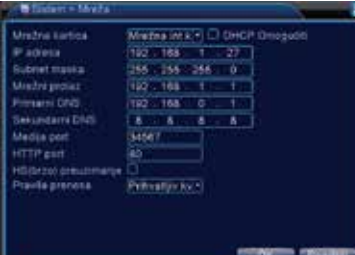

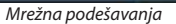

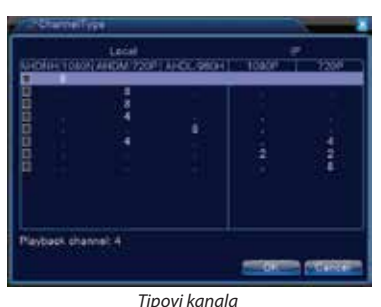